# Versand durch Amazon

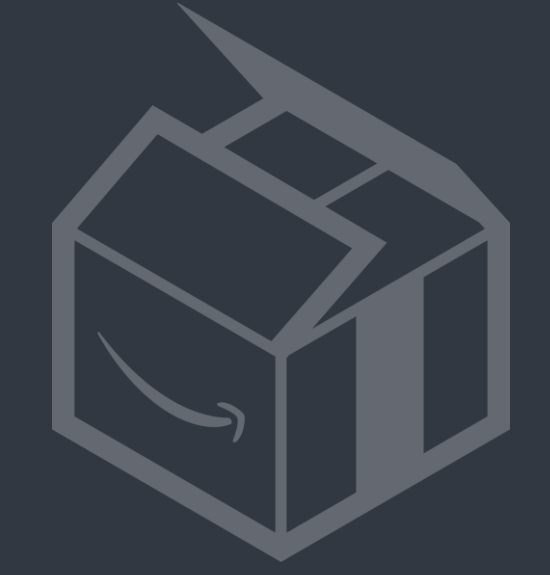

# amazonservices

# Sendungserstellung -**Schnelleinführung**

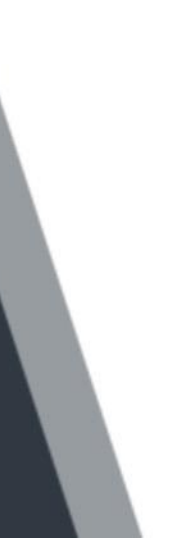

# Agenda

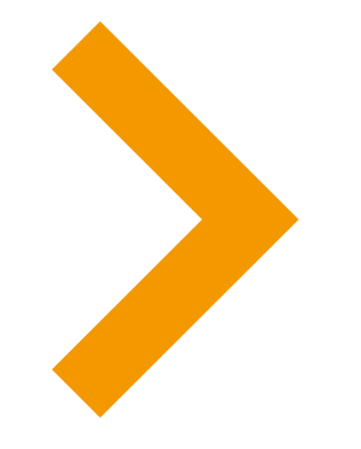

- **Erstellen einer Sendung im Seller Central** 1
- Lagerbestand mit/ohne Etiketten 2
- 3 Was geschieht mit meiner Ware im Logistikzentrum?
- Beschränkungen 4
- 5 Verpackungsanforderungen
- Typische Probleme beim Wareneingang im Logistikzentrum 6
- Weitere nützliche Informationen 7

# Erstellen einer Sendung im Seller Central

### 1. Konvertieren Sie Ihre SKUs in der Ansicht "Gesamter Lagerbestand" zu Versand durch Amazon:

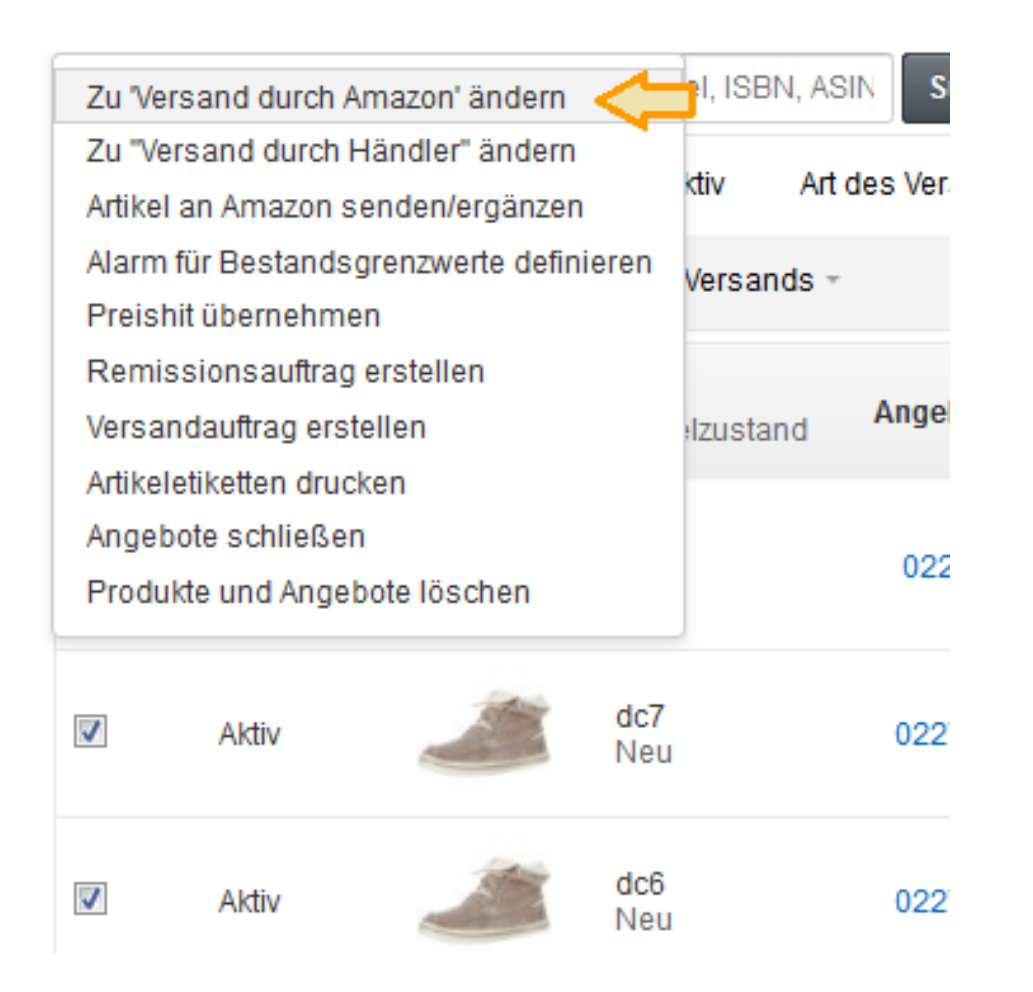

2. Nachdem Sie die Produkte ausgewählt haben, die Sie an unsere Versandzentren senden wollen, wählen Sie bitte "Artikel an Amazon senden/ergänzen" im Drop-down-Menü **Aktionen auf der Seite Lagerbestand verwalten** 

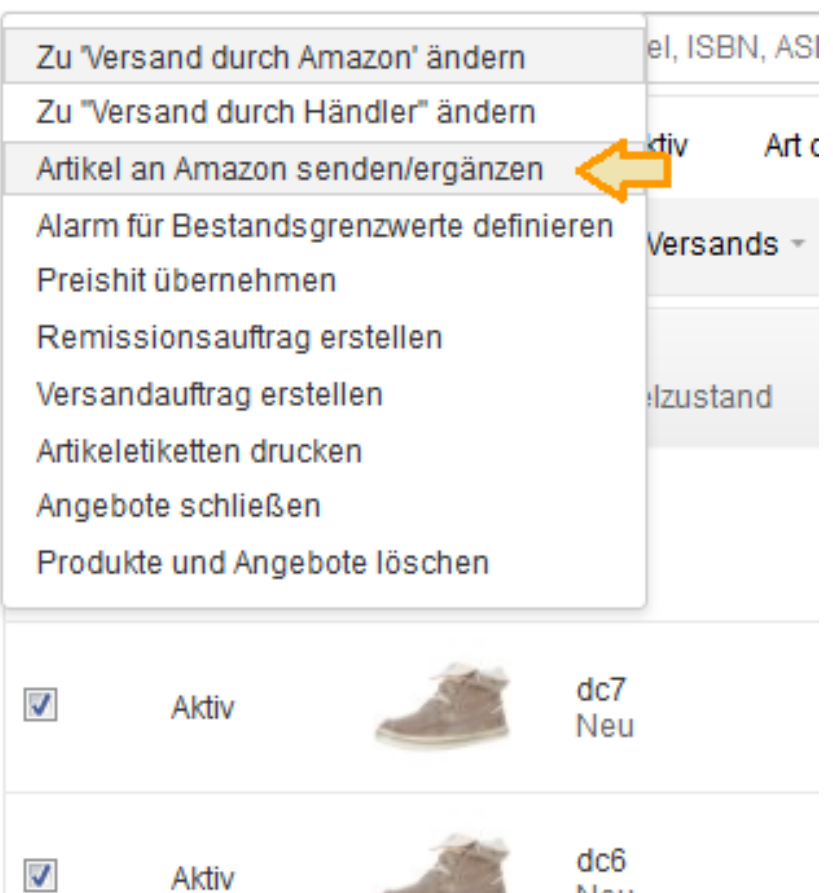

Neu

# > Erstellen einer Sendung im Seller Central

### 3. Gehen Sie den Versandablauf Schritt für Schritt durch

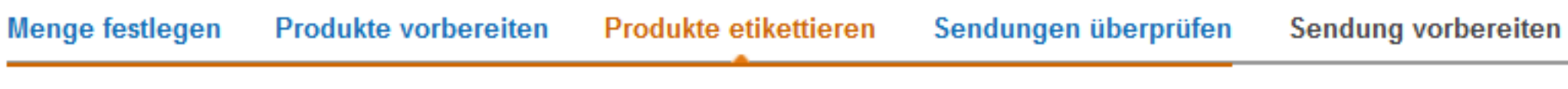

### 4. Etikettieren, verpacken und versenden Sie Ihre Ware

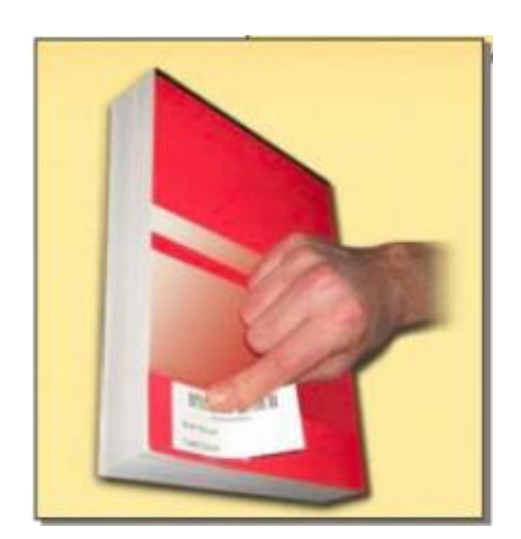

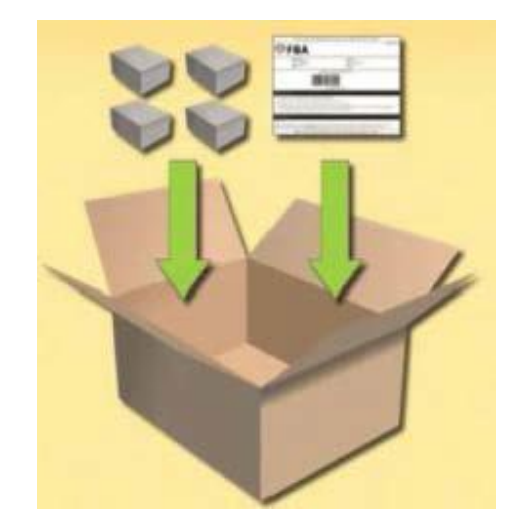

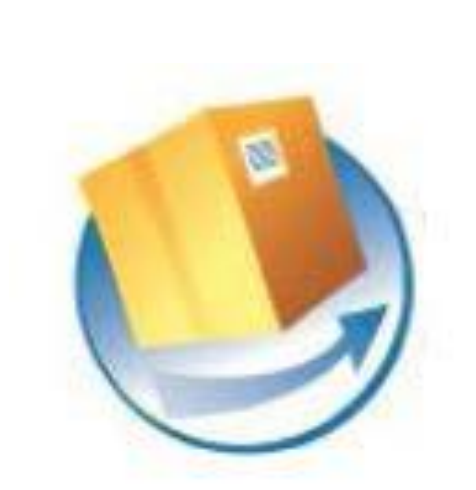

### Zusammenfassung

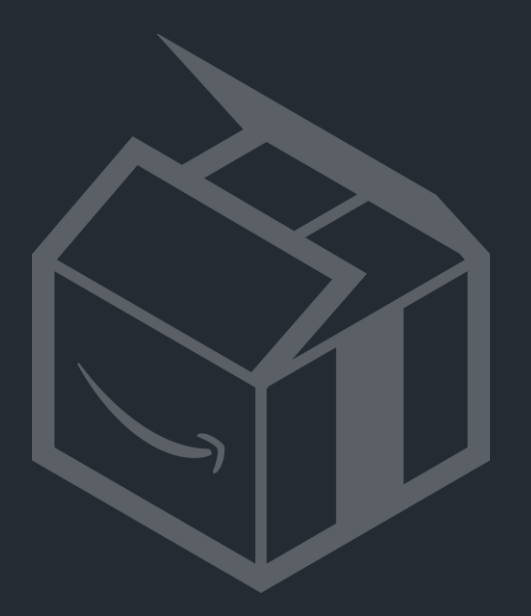

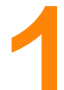

### Konvertieren Sie SKUs in der Ansicht "Gesamter Lagerbestand"

Tipp: Sie können Ihre SKUs auch direkt in Versand durch Amazon konvertieren, wenn Sie sie manuell hinzufügen oder in eine Textdateivorlage eintragen (tragen Sie in diesem Fall "AMAZON EU" in der Spalte "fulfillment-center-id" ein und lassen Sie die Mengenspalte ("quantity") leer

### Ändern zu "von Amazon versandt"

Die folgenden Angebote müssen auf Versand durch Amazon umgestellt werden, bevor Sie sie an unser Versandzentrum senden. Klicken Sie auf "Warenbestand konvertieren und senden", um die Angebote auf Versand durch Amazon umzustellen und sofort zu versenden. Klicken Sie auf "Nur konvertieren", um die Angebote auf Versand durch Amazon umzustellen und für den späteren Versand vorzubereiten. Weitere Informationen

### Wichtige Meldungen (i)

Wenn Sie Ihre Artikel zu 'Versand durch Amazon' ändern, werden diese bei Amazon de deaktiviert. Sie können dann keine Bestellungen mehr selbst versenden. Sobald Ihre Waren in unserem Versandzentrum aufgenommen wurden, werden Ihre Angebote wieder aktiviert und wir versenden die Bestellungen für Sie.

Versenden Sie keine vom Versand durch Amazon ausgeschlossenen Produkte!

Senden Sie Ihren Lagerbestand an uns

Sie können "Einzelne Produkte" (verschiedene SKUs in einem Karton) oder "Produkte in sortenreinen Kartons" (sortenrein, d. h. mehrere Einheiten einer SKU pro Karton) auswählen. Sortenreine Kartons können etwas schneller gescannt und bearbeitet werden.

### Lagerbestand senden/ergänzen Weitere Informationen

| leuen Annererpian erstellen oder zu vorhand                                                                               | ienem Anneierpian ninzuruge                                   | 11                                                         |                                                    |
|----------------------------------------------------------------------------------------------------|---------------------------------------------------------------|------------------------------------------------------------|----------------------------------------------------|
| Anlieferplan Was ist das?                                                                                                 | Absender<br>Bee Factory                                       | Ship to: Vereinigtes<br>Königreich Was ist das?            | Verpackungsart Wa<br>das?                          |
| <ul> <li>Einen neuen Anlieterplan erstellen</li> <li>Produkte zu einem vorhandenen Anlieferplan<br/>hinzufügen</li> </ul> | 2 Cloch Road<br>Gourock, INVERCLYDE PA19<br>1BQ PA191BQ<br>GB | Die Funktion Lagerbestand im<br>Marktplatz-Land aktivieren | Einzelne Produkte<br>Produkte in sorten<br>Kartons |
|                                                                                                    | Von einer anderen Adresse<br>versenden                        |                                                            |                                                    |

is ist

reinen

Sie können die Funktion Lagerbestand im Marktplatz-Land aktivieren: Wenn Sie Lagerbestand im • Marktplatz-Land nutzen, schicken Sie Ihre gängigsten Produkte direkt an Amazon-Logistikzentren in den Ländern, in denen Sie Ihre Produkte listen. Somit lagern wir diesen Bestand in der Nähe der lokalen Kunden. Erfahren Sie mehr

| agerbestand senden/ergänzen Weitere Informationen                                                                           |                                                                                                    |                                                                                                    |                                                                                            |  |  |  |  |  |  |
|----------------------------------------------------------------------------------------------------|----------------------------------------------------------------------------------------------------|----------------------------------------------------------------------------------------------------|--------------------------------------------------------------------------------------------|--|--|--|--|--|--|
| Neuen Anlieferplan erstellen oder zu vorhand                                                                                | denem Anlieferplan hinzufüge                                                                                                    | en                                                                                                    |                                                                                            |  |  |  |  |  |  |
| Anlieferplan Was ist das?<br>Einen neuen Anlieferplan erstellen<br>Produkte zu einem vorhandenen Anlieferplan<br>hinzufügen | Absender<br>Bee Factory<br>2 Cloch Road<br>Gourock, INVERCLYDE PA19<br>1BQ PA191BQ<br>GB<br>Von einer anderen Adresse<br>versenden | Ship to: Vereinigtes<br>Königreich Was ist das?<br>Die Funktion Lagerbestand im<br>Marktplatz-Land aktivieren | Verpackungsart Was ist<br>das?<br>Einzelne Produkte<br>Produkte in sortenreinen<br>Kartons |  |  |  |  |  |  |

Eventuell werden Sie aufgefordert, die Abmessungen Ihrer Produkte im verpackten ٠ Zustand einzugeben, falls diese noch nie zuvor in einem Amazon-Logistikzentrum gelagert wurden:

| Alle Produkte          | 🔥 Produkte mit fehlenden Angaben               | 🔀 Unzulässige Produkte                                                                                                    |         |                                                                                                    |
|------------------------|------------------------------------------------|----------------------------------------------------------------------------------------------------|---------|----------------------------------------------------------------------------------------------------|
| Ergänzen Sie fehlende  | e Daten, entfernen Sie unzulässige Produkte un | d geben Sie die Stückzahl für alle Produkte im Anlieferplan an.                                                           |         |                                                                                                    |
| 1 bis 17 von 17 Produl | kte                                            |                                                                                                    |         |                                                                                                    |
| Händler-SKU            | Prod                                           | uktname                                                                                                    | Zustand | Informationen zu notwendiger Maßnahme                                                                                                    |
|                        |                                                | ASIN/FNSKU anzeigen                                                                                                    |         | Bitte geben Sie die Anzahl der Einheiten an, die Sie<br>senden werden.                                                                                             |
| 4G-EVPZ-0L9W           | Orec<br>Gröl                                   | o Seasonal Red Velvet Cookies, 10.7 Ounce<br>Be: Standardgröße EAN: 0044000039455                                         | Neu     | _                                                                                                    |
| 698x-navy-4XL          | Love<br>Gröl                                   | ttshirts ~ Landy Lover - Mens Funny T-Shirt - Navy Blue, XXXX-Large<br><b>Be:</b> Standardgröße <b>EAN:</b> 5054118001294 | Neu     | Paketmaße fehlen Geben Sie die Maße für die Originalverpackung des Herstellers an.     x x Zentimeter       Speichern                                              |
| 698x-tan-large         | Love<br>Gröf                                   | tshirts ~ Landy Lover - Mens Funny T-Shirt - Tan, Large<br>B <b>e:</b> Standardgröße <b>EAN:</b> 5054118001515            | Neu     | <ul> <li>▲ Paketmaße fehlen</li> <li>Geben Sie die Maße für die Originalverpackung des<br/>Herstellers an.</li> <li>x x Zentimeter 	</li> <li>Speichern</li> </ul> |

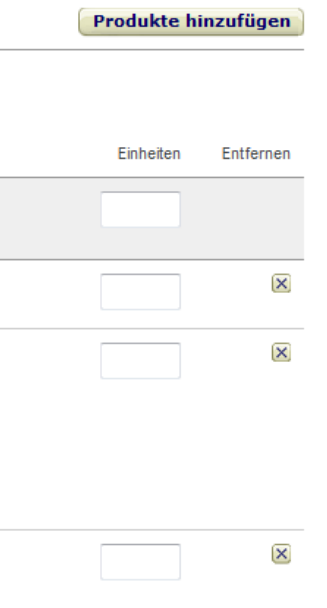

Menge festlegen: Senden Sie nicht mehr oder weniger Artikel, als Sie hier eingeben. Andernfalls verzögert dies die • Bearbeitung Ihrer Sendung.

| Lagerbestan<br>PLN (17.02.15 15:43                                                                            | d senden/ergänzer                    | Weitere Informationen                                                             |                                                         |                     |                 |                                                                                                    |  |
|----------------------------------------------------------------------------------------------------|--------------------------------------|-----------------------------------------------------------------------------------|---------------------------------------------------------|---------------------|-----------------|----------------------------------------------------------------------------------------------------|--|
| Menge festlegen                                                                                               | Produkte vorbereiten                 | Produkte etikettieren                                                             | Sendungen überprüfen                                    | Sendung vorbereiten | Zusammenfassung |                                                                                                    |  |
| Absender<br>Marta Adorjan<br>gewerbepark D55<br>regensburg 93055<br>DE<br>Von einer anderen Adre<br>versenden | Ziel-Marketplace-Site<br>GB<br>SSE   | Verpackungsart W<br>das?<br>Einzelne Produkte<br>Ändern in als Großpa<br>verpackt | 'as ist<br>ackung                                       |                     |                 |                                                                                                    |  |
| Alle Produkte                                                                                                 | 🛕 Produkte mit fehlenden Angal       | ben 🙁 Unzulässige Pr                                                              | odukte                                                  |                     |                 |                                                                                                    |  |
| Ergänzen Sie fehlende D<br>1 bis 17 von 17 Produkte<br>Händler-SKU                                            | )aten, entfernen Sie unzulässige Pro | odukte und geben Sie die Stück<br>Produktname                                     | zahl für alle Produkte im Anlieferplan                  | ı an.<br>Zu         | stand           | Informationen zu notwendiger Maßnahme                                                                                         |  |
|                                                                                                    |                                      | ASIN/FNSKU anzeigen                                                               |                                                         |                     |                 | Bitte geben Sie die Anzahl der Einheiten an, die Sie<br>senden werden.                                                        |  |
| 4G-EVPZ-0L9W                                                                                                  |                                      | Oreo Seasonal Red Velvet<br>Größe: Standardgröße EA                               | Cookies, 10.7 Ounce<br>AN: 0044000039455                | Ne                  | u               | -                                                                                                    |  |
| 698x-navy-4XL                                                                                                 |                                      | Lovetshirts ~ Landy Lover<br>Größe: Standardgröße EA                              | - Mens Funny T-Shirt - Navy Blue, X<br>N: 5054118001294 | 000X-Large Ne       | u               | ▲ Paketmaße fehlen<br>Geben Sie die Maße für die Originalverpackung des<br>Herstellers an.     x   x   Zentimeter   Speichern |  |

Produkte vorbereiten: Sie können den Vorbereitungsservice von "Versand durch Amazon" auswählen. Ihre • Produkte werden dann von Amazon wie erforderlich für den Versand vorbereitet und verpackt.

| Vorbereitung erforderlich       | Vorbereitung möglicherweise erforderlich                        | Alle Produkte         |                                                                            |                                       |                                         |
|---------------------------------|-----------------------------------------------------------------|-----------------------|----------------------------------------------------------------------------|---------------------------------------|-----------------------------------------|
| Lesen Sie die Vorbereitungshinw | veise, wählen Sie bei unbekannten Vorbereitungs                 | shinweisen einen Prod | ukttvo, und wählen Sie aus, wer die Vorbereitung                           | o durchführt. Amazon kanr             | Vorbereitungsservices gegen eine Gebüh  |
| i Benötigen Sie Verpac          | kungsmaterialen? Besuchen Sie den Amazon Ve                     | Vorbereitur           | ngsmaßnahmen<br>I Red Velvet Cookies, 10.7 Ounce                           | ×                                     | Ihnen helfen kann, die notwendigen Mate |
| 1 bis 9 von 9 Produkte          |                                                                 | Händler-SKU: 4        | G-EVPZ-0L9W                                                                |                                       |                                         |
| Händler-SKU                     | Produktname                                                     | Kategorie ausw        | ählen: Bitte auswählen                                                     | Auswählen                             | Vorbereitungshinweise                   |
|                                 | ASIN/FNSKU anzeigen                                             |                       | Bitte auswählen<br>Pulver, Pellets und Granulat                            | · · · · · · · · · · · · · · · · · · · | Auf alle anwenden                       |
| 4G-EVPZ-0L9W                    | Oreo Seasonal Red Velvet Cooki<br>Größe: Standardgröße EAN: 004 | <br>eler-SKUs<br>4    | Babyprodukte<br>Zerbrechlich/Glas<br>Kleidung, Stoff, Plüsch und Textilien |                                       | Kategorie auswählen                     |
| 698x-navy-4XL                   | Lovetshirts ~ Landy Lover - Men<br>Größe: Standardgröße EAN: 50 | s<br>5                | Perforierte Verpackung<br>Kleinteile<br>Flüssigkeiten (kein Glas)          |                                       | Kategorie auswählen -                   |
| 698x-tan-large                  | Lovetshirts ~ Landy Lover - Men<br>Größe: Standardgröße EAN: 50 | s<br>5                | Keine Vorbereitung notig                                                   |                                       | Kategorie auswählen                     |

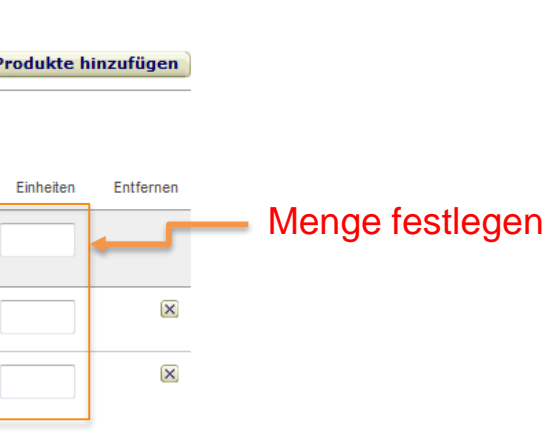

| nr zur Verfügung stellen.                                |
|----------------------------------------------------------|
| rialien für den Versand zur Hand                         |
| /orbereitung durch                                       |
| Aufalle anwer<br>Aufalle anwenden<br>Amazon<br>Verkäufer |
| -                                                        |
| -                                                        |

- Wählen Sie die Versandmethode und den Transporteur aus. Sie können Amazons Transportpartner (UPS oder DHL) ٠ zu vergünstigten Bedingungen verwenden. Weitere Informationen
- Klicken Sie hier für eine Schritt-für-Schritt-Anleitung für das Erstellen einer Sendung mit dem Amazon • Transportpartner-Programm

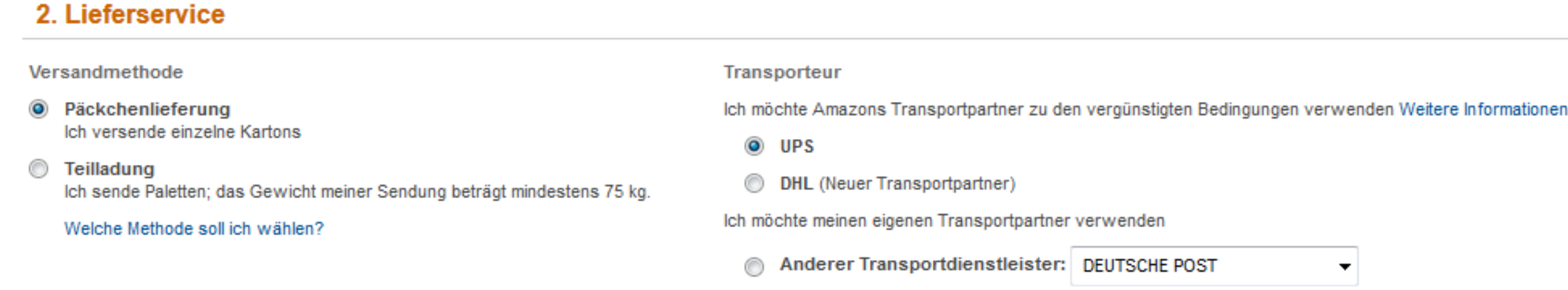

Vergessen Sie nicht, den Versandablauf Schritt für Schritt durchzugehen, alle erforderlichen Etiketten ٠ auszudrucken,...

### 3. Versandetiketten

|                                                                                                    | Verpacken Sie Ihre Artikel in Kartons.                                                                                                    |
|----------------------------------------------------------------------------------------------------|----------------------------------------------------------------------------------------------------|
| 1       99,1 x 139 mm (A4)       Etiketten drucken         Image: Structure of the structure of the s | <ul> <li>Packzettel sind nicht länger erforderlich.</li> <li>Kartons dürfen nicht über 15 kg wiegen, es sei denn, eine einzelne zu verund an den Seiten eindeutig als besonders schweres Paket gekennzeich</li> <li>Verwenden Sie ausschließlich zugelassenes Verpackungsmaterial.</li> <li>Etikettieren Sie Ihre Kartons</li> <li>Drucken Sie alle Etiketten aus. Jedes Etikett wird individuell für Gie die Etiketten deshalb nicht für den Gebrauch von weiteren K.</li> <li>Das Sendungsetikett für Amazon muss zusätzlich zum Etikett des Transpwerden.</li> <li>Kleben Sie die Etiketten nicht auf die Fugen des Kartons.</li> </ul> |

ersendende Einheit wiegt selbst über 15 kg. Kartons über15 kg müssen oben net werden.

einen Karton erstellt. Fotokopieren, wiederverwenden oder ändern artons portunternehmens auf der Außenseite des zugeklebten Kartons angebracht

Sendung abschließen

...die Nachverfolgungsnummer Ihres beauftragten Transportunternehmens einzugeben und die Sendung abschließend als gesendet zu markieren:

| Menge festlegen                                                        | Produkte vorbereiten                                                                                            | Produkte etikettieren                                                                                               | Sendungen anzeigen                                                                    | Sendung vorbereiten                                                                                          | Zusai |
|------------------------------------------------------------------------|----------------------------------------------------------------------------------------------------|----------------------------------------------------------------------------------------------------|---------------------------------------------------------------------------------------|----------------------------------------------------------------------------------------------------|-------|
| Absender<br>Marta Adorjan<br>gewerbepark D55<br>regensburg 93055<br>DE | Sendungsname/-nu<br>Name: FBA (17.02.15<br>1<br>ID: FBAHKSJH5<br>Amazon-Referenzn                               | ummer Ziel-Versandzentru<br>5 15:51) - Amazon EU Sarl<br>Amazonstrasse 1<br>Bad Hersfeld, undefin<br>DF.: DE (FRA3) | im Inhalte der<br>Sendung<br>4 Händler-SKUs<br>ded 36251 40 Stückzahl                 | Lieferstatus<br>VERSANDBEREIT<br>Erstellt: 17.02.2015<br>Aktualisiert: 17.02.2015<br>Als versendet markieren |       |
| Sendung verfolg                                                        | en Inhalte der Sendung                                                                                          | Abgleichen NEU                                                                                                    |                                                                                       |                                                                                                    |       |
| (i) Um die Anz<br>enthält und<br>kopieren S                            | zahl der Kartons zu ändern, rufen S<br>I Ihr Transportdienstleister nur eine<br>ie diese Sendungsverfolgungsnum | Sie bitte die vorherige Seite auf. Fa<br>einzige Sendungsverfolgungsnum<br>mer für jeden der unten aufgeführt       | lls Ihre Sendung mehrere Karton:<br>mer für alle Kartons bereitgestell<br>en Kartons. | s<br>t hat,                                                                                                  |       |
| Karton-Nr. Se                                                          | ndungsverfolgungsnummer                                                                                         | Status bein                                                                                                    | n Transporteur                                                                        |                                                                                                    |       |
| 1 <sub>Se</sub>                                                        | endungsverfolgungsnumm                                                                                          |                                                                                                    |                                                                                       |                                                                                                    |       |
|                                                                        | Speichern                                                                                                    |                                                                                                    |                                                                                       |                                                                                                    |       |

### Lagerbestand senden/ergänzen Weitere Informationen

Über den Tab Abgleichen finden Sie Informationen zu Abweichungen in eingehenden Sendungen und gelangen zur Funktion zum Abgleichen von Sendungen. Erfahren Sie mehr

mmenfassung

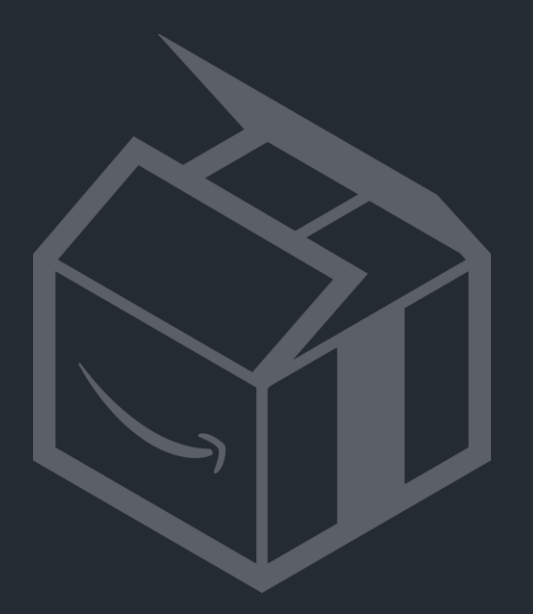

# Lagerbestand mit Etikett vs. vermischter Bestand

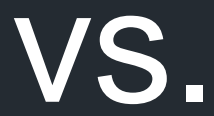

# Lagerbestand mit Etikett vs. vermischter Bestand

Wenn Sie zum ersten Mal Artikel konvertieren und zu uns senden, werden Sie gefragt, ob Sie Ihren Lagerbestand mit oder ohne Etikett zu uns schicken möchten.

- Artikel ohne Etikett werden im Logistikzentrum mit Produkten gleicher Art und gleichen Zustands "vermischt"
- Artikel mit Etikett weisen Sie eindeutig als Verkäufer aus und werden nicht mit identischen Artikeln vermischt
- Lagerbestand ohne Etikett lässt sich von Ihnen schneller vorbereiten (kein Etikettieren erforderlich) und von uns schneller bearbeiten
- Lagerbestand mit Etikett bietet Ihnen umfassende Verfolgbarkeit Ihres Lagerbestands bei Amazon

Weitere Informationen über Lagerbestand mit Etikett vs. vermischter Bestand

### **Praktische Aspekte**

### Lagerbestand ohne Etikett (vermischt) ist nicht bei allen Produktarten möglich!

Auch wenn Sie die Option "ohne Etikett" wählen, werden Sie bei einigen Kategorien aufgefordert, die Artikel zu etikettieren:

- Medienartikel (Bücher, Musik, DVD, Software, Video-Games)
- Bekleidung, Schuhe, Schmuck, Uhren
- Jegliche Produkte im Zustand GEBRAUCHT oder Erneuert/Instandgesetzt (d. h. Nicht NEU)

Wenn Sie eine Sendung vorbereiten, die Artikel mit und ohne Etikett umfasst, teilt das System diese Artikel in 2 Sendungen auf, da wir etikettierte und nicht etikettierte Artikel unterschiedlich bearbeiten

Drucken Sie Etiketten mithilfe des Versandablaufs aus, falls erforderlich:

| Menge festlegen                                                                                             | Produkte vorbereiten                 | Produkte etikettieren Se                                           | ndungen überprüfen                            | Sendung vorbereiten                 | Zusammenfassung                 |                |                  |                 |                                   |                                |           |
|----------------------------------------------------------------------------------------------------|--------------------------------------|--------------------------------------------------------------------|-----------------------------------------------|-------------------------------------|---------------------------------|----------------|------------------|-----------------|-----------------------------------|--------------------------------|-----------|
| lbsender<br>Iarta Adorjan<br>ewerbepark D55<br>egensburg 93055<br>IE<br>fon einer anderen Adres<br>ersenden | Ziel-Marketplace-Site<br>GB<br>sse   | Verpackungsart Was ist<br>das?<br>Einzelne Produkte                | Inhalte<br>5 Händler-SKUs                     |                                     |                                 |                |                  |                 |                                   |                                |           |
| Etikettierung erfore                                                                                        | derlich Alle Produkte                |                                                                    |                                               |                                     |                                 |                |                  |                 |                                   |                                |           |
| Vählen Sie aus, wer Ihre                                                                                    | e Produkte etikettiert. Wenn Sie Pro | dukte selbst etikettieren, wählen Sie die                          | e Anzahl der zu druckenden E                  | tiketten aus, drucken Sie die Etike | etten und bringen Sie sie an de | en einzelnen l | Einheiten an. Ar | azon kann gegen | Gebühr einen Etikettierungs       | service zur Verfügung stellen. |           |
| bis 3 von 3 Produkte                                                                                        |                                      |                                                                    |                                               |                                     |                                 |                |                  |                 |                                   |                                |           |
| Händler-SKU                                                                                                 |                                      | Produktname                                                        |                                               | Zu                                  | ustand                          | Einheiten      | Etikettierung o  | urch            | Anzahl zu druckender<br>Etiketten | Etikettservicegebühren         | Entferner |
|                                                                                                    |                                      | ASIN/FNSKU anzeigen                                                |                                               |                                     |                                 |                | Auf alle anw     | en 🔻            |                                   |                                |           |
| SP80007-BKG08                                                                                               |                                      | Supra Sphinx SP80007, Unisex-A<br>Größe: Standardgröße EAN: 088    | dult Hi-Top, Black (Black/Gold/<br>8612007446 | White Bkg), 8 UK Ne                 | eu                              | 10             | Verkäufer        | •               | 10                                |                                | ×         |
| silvi2                                                                                                    |                                      | Miore Sterling Silver women's Cha<br>Größe: Standardgröße EAN: 542 | annel Set Zirconia Hinged Hoo<br>0053320804   | p Earrings MSM079E Ne               | eu                              | 10             | Verkäufer        | •               | 10                                |                                | ×         |
| silvi4                                                                                                    |                                      | Pandora 390344ON-80 Onyx 80.0<br>Größe: Standardgröße EAN: 570     | ) centimetres Silver Necklace<br>0302135305   | Ne                                  | eu                              | 10             | Verkäufer        | •               | 10                                |                                | ×         |
|                                                                                                    |                                      | 21 Etiko                                                           | etten mit 63,5 mm x 38,1 mm a                 | ufA4 👻                              | Etiketten für Produkte          | auf diese      | r Seite dru      | ken             | ×00082                            |                                |           |
|                                                                                                    |                                      |                                                                    |                                               |                                     | esamizani del Luketten. 30      |                |                  |                 | Samsung DV300F (16.1MF<br>New     | )0 inch Back LCD (Black)       |           |
| bis 3 von 3 Produkte                                                                                        |                                      |                                                                    |                                               |                                     |                                 |                |                  |                 |                                   |                                |           |
|                                                                                                    |                                      |                                                                    |                                               |                                     |                                 |                |                  |                 |                                   |                                |           |

### Tipp:

- Artikel mit Etikett haben FNSKUs, die mit X00... beginnen.
- Bei Artikeln ohne Etikett stimmt die FNSKU mit der ASIN überein

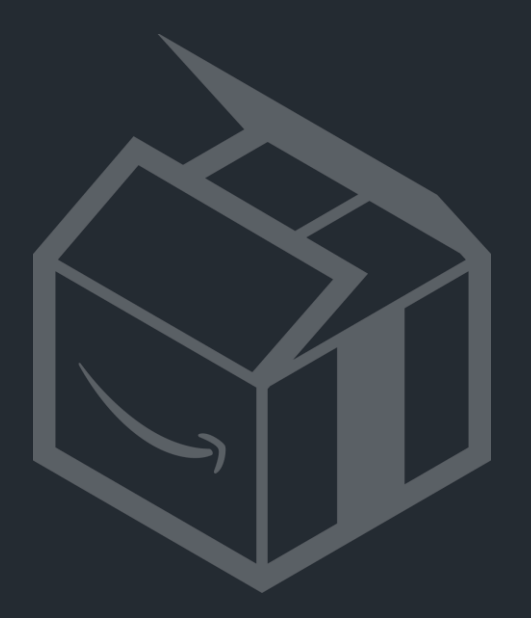

# Automatisierung – Marketplace Web Services (MWS)

### Automatisierung mit Marketplace Web Services (MWS)

- Mit **MWS** können Händler "Versand durch Amazon" in ihr ERP- oder Warenwirtschaftssystem ٠ integrieren
- Dafür stehen Inbound-, Outbound- und Inventory-APIs zur Verfügung. Diese Schnittstellen ٠ ermöglichen Ihnen z. B. die folgenden "Versand durch Amazon"-Funktionen zu programmieren und auszuführen:
  - Erstellen von Sendungen und deren Versand an unsere Logistikzentren
  - Erstellen von Multi-Channel-Versand-Aufträgen (für Verkäufe auf anderen Kanälen)
  - Abfrage Ihres aktuellen Lagerbestands in unseren Logistikzentren
- Für die Nutzung von Amazon MWS fallen keine Gebühren an. Nur die Gebühren für die zugrunde • liegenden "Versand durch Amazon"-Leistungen werden in Rechnung gestellt

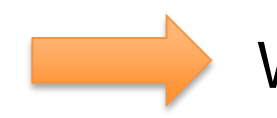

Weitere Informationen: <u>https://developer.amazonservices.de/</u>

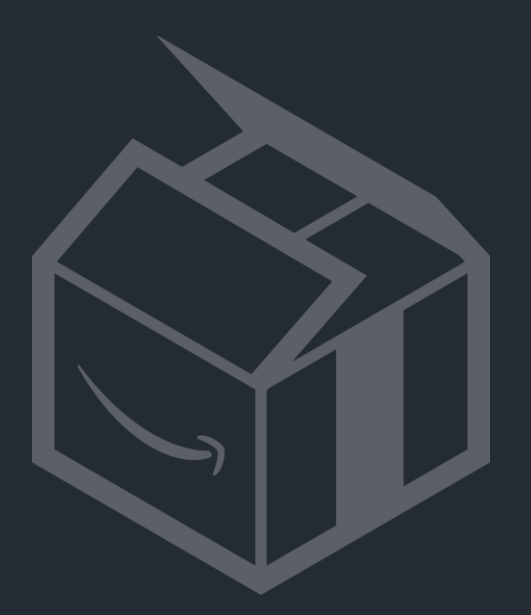

# Werfen wir nun einen Blick ins reale Geschehen

### Was geschieht mit meiner Ware im Logistikzentrum?

Im Wareneingangsbereich wird Ihre Sendung geöffnet und jeder Artikel wird gescannt

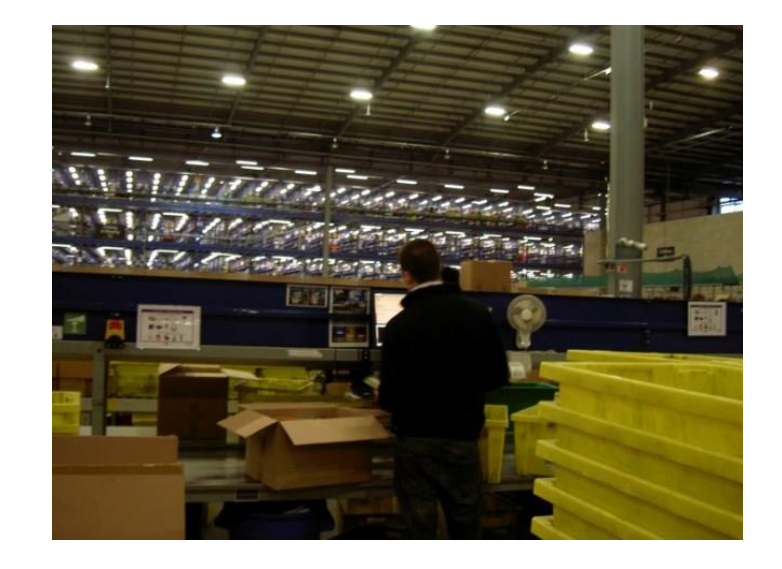

Falls der Artikel noch nicht bekannt ist, werden seine Abmessungen erfasst

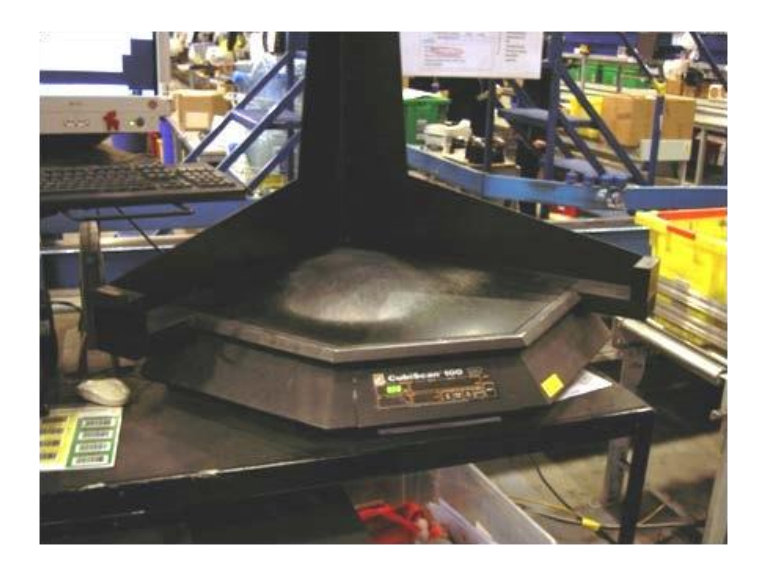

- Den Status Ihrer Sendungen sehen Sie im Versandmenü im Seller Central: Gesendet -> Unterwegs -> Zugestellt -> Eingecheckt -> Wird empfangen -> Geschlossen
- Wir bemühen uns, eingehende Sendungen innerhalb von maximal 48 Stunden zu bearbeiten. Sollte Ihre Sendung nach 48 Stunden nicht abschließend bearbeitet sein, kann dies an einer Auslastungsspitze im Logistikzentrum oder an einem Problem mit Ihrer Sendung liegen
- Die Artikel werden im Logistikzentrum gelagert, bis sie dem Lager entnommen, verpackt und versandt werden, sobald ein Kunde eine entsprechende Bestellung aufgibt

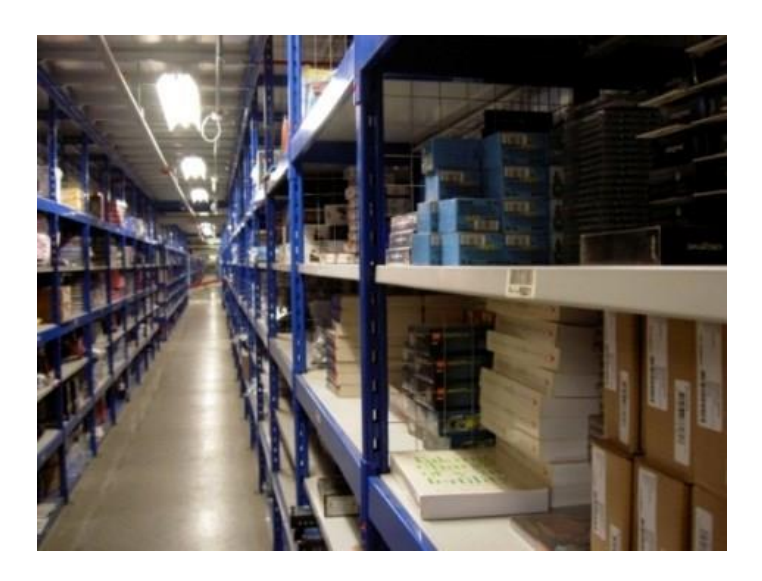

# Beschränkungen und unzulässige Produkte

### Produkte, die der Gefahrstoffverordnung unterliegen (HAZMAT)

- (z. B.: unter Druck stehende Spraydosen, brennbare Produkte)
- Lithiumbatterien können gesendet werden, allerdings müssen zusätzliche Produktinformationen übermittelt werden.
- Falls Kunden zurückgesandte Batteriepackungen geöffnet haben, werden diese u. U. entsorgt. •

### Verderbliche Güter und Produkte mit Haltbarkeitsdatum

(z. B.: Lebensmittel, Tintenpatronen, Schwangerschaftstests) 

### **GRÖSSE DER SENDUNG**

Falls die Sendung mehr als einer halben Palette entspricht, muss die Ware palettiert werden und Ihr Frachtführer muss mit dem Logistikzentrum einen Liefertermin vereinbaren

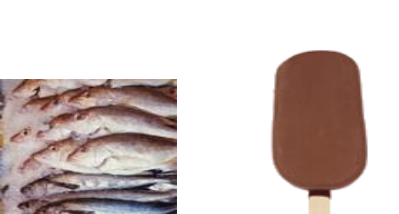

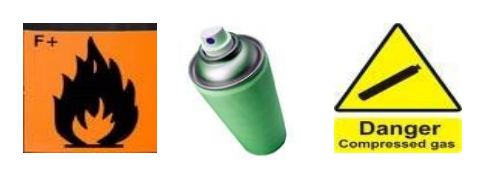

# Beschränkungen und unzulässige Produkte

### **Schwere Produkte**

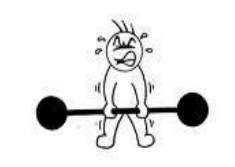

Einzelne Produkte, die mehr als 30 kg wiegen, oder mehr als 15 kg schwere Kartons mit • verschiedenen Artikeln werden abgelehnt

### Sonstige unzulässige Produkte

Tabakwaren, Schusswaffen, verschreibungspflichtige Medikamente, Alkohol, Flüssigkeitsbehälter mit • einem Volumen von mehr als 1 Liter, Messer, Granulat oder kornförmige Materialien, deren verpackte Einheiten einen rigorosen Schüttel- und Fall-Test nicht unbeschadet überstehen

Die vollständige Auflistung der Produktbeschränkungen finden Sie hier

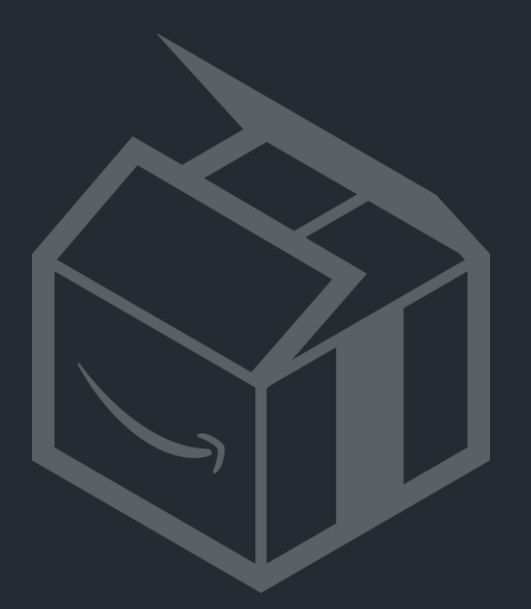

# Anforderungen an Paletten

# **Anlieferung auf Palette**

- Die Gesamthöhe einer Palette einschließlich der Palette selbst darf **1,6 m** nicht überschreiten. Doppelt gestapelte Paletten werden akzeptiert, sofern sie sicher zu laden und entladen sind
- Paletten müssen folgende Abmessungen haben: **1200 x 800 mm**. Andere Palettengrößen werden abgelehnt
- Alle Paletten müssen mit durchsichtiger Transportfolie (Stretchfolie) verpackt sein und einen Hinweis für den Transporteur, wie "Stretchfolie nicht zerreißen" oder "Ladung nicht zerlegen" tragen. Die Annahme von Paletten, die mit schwarzer/undurchsichtiger Folie verpackt sind, kann vom Logistikzentrum verweigert werden
- Beim Import von Sendungen nach Großbritannien müssen Paletten gemäß der internationalen Richtlinie ISPM15 hitzebehandelt sein
- Das Gewicht von Kartons, die auf Paletten angeliefert werden, darf 15 kg nicht überschreiten. Wenn eine einzelne verkaufsfähige Einheit mehr als 15 kg wiegt, muss sie deutlich und sowohl von oben als auch seitlich als schwergewichtig gekennzeichnet sein

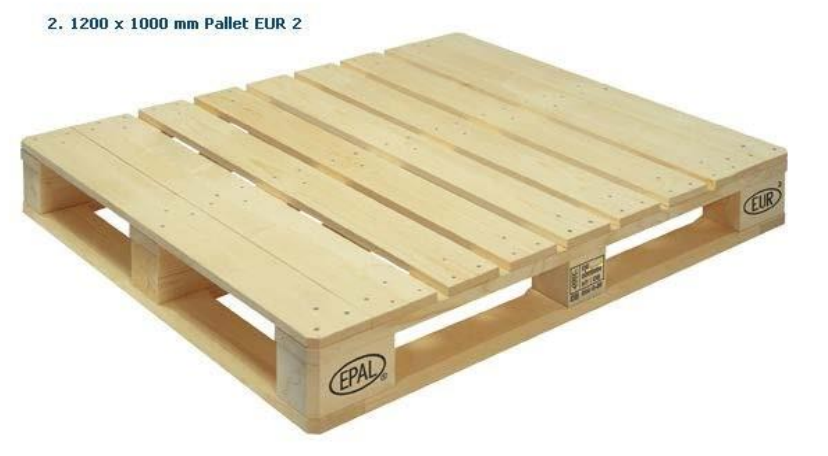

# **Anlieferung auf Palette**

- Die Anlieferung von Paletten muss mit einem **7,5-t-Lkw** oder einem größeren Lkw erfolgen, der rückwärts an die Laderampe heranfahren und von hinten mit einem E-Gabelhubwagen entladen werden kann
- Private Fahrzeuge, wie Pkws, Kleinbusse und Pick-ups, sind als Transportfahrzeuge zur ۲ Warenanlieferung nicht zugelassen
- Anliefertermine müssen mindestens 24 Stunden im Voraus vereinbart werden
- Füllen Sie das Buchungsformular aus (Anzahl Paletten und Kartons, Bestellnummer) und weisen Sie Ihren Spediteur an, es zur Terminvereinbarung per E-Mail an das Logistikzentrum zu senden
- Die Bestellnummer ist die "Amazon-Referenz-ID-Nummer", die Sie im Versandmenü in Seller Central finden

Umfassende Informationen hierzu und das Buchungsformular finden Sie im Versand durch Amazon-Handbuch (Planung für LTL oder Eigenlieferung ganzer Lkw-Ladungen an Amazon)

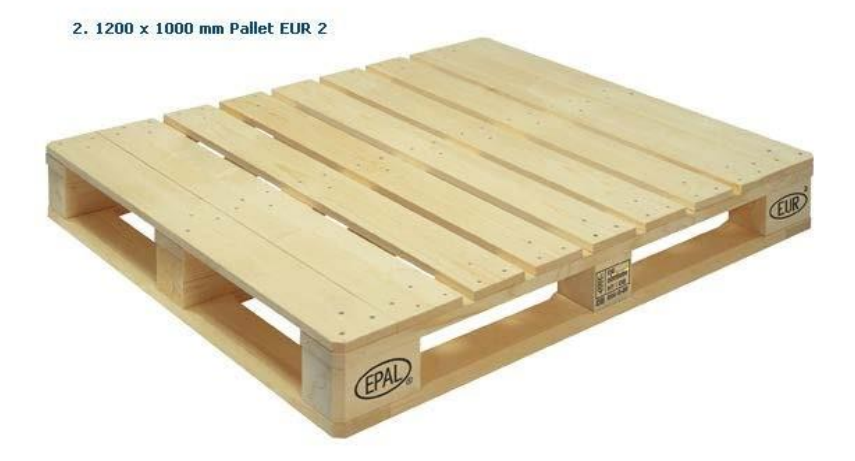

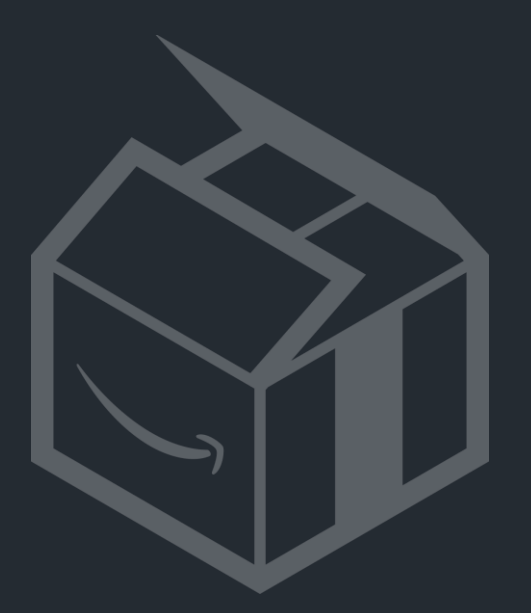

# Verpackungsanforderungen

### Verpackungsanforderungen >

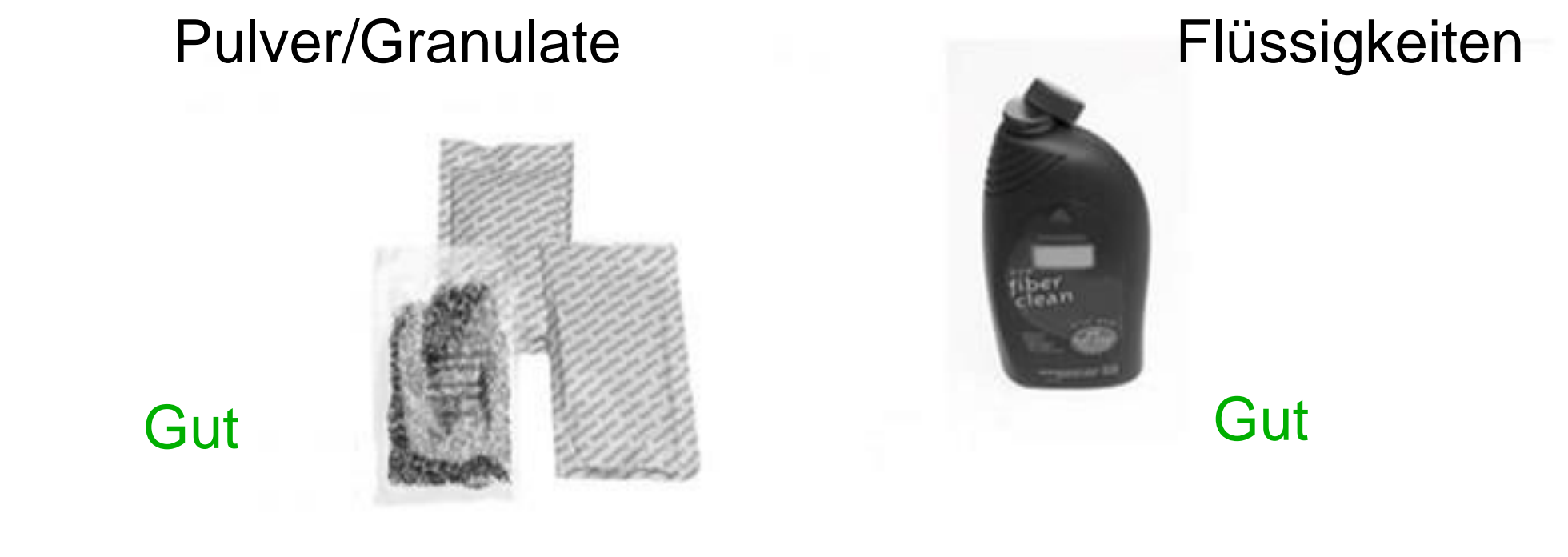

### Zerbrechliche Artikel

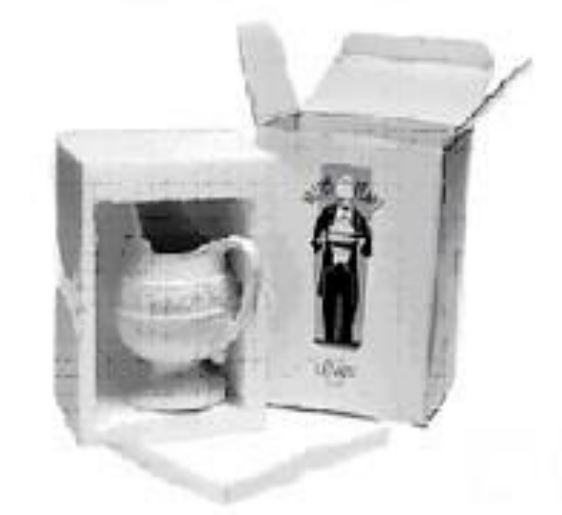

Gut

### Zerbrechliche Artikel

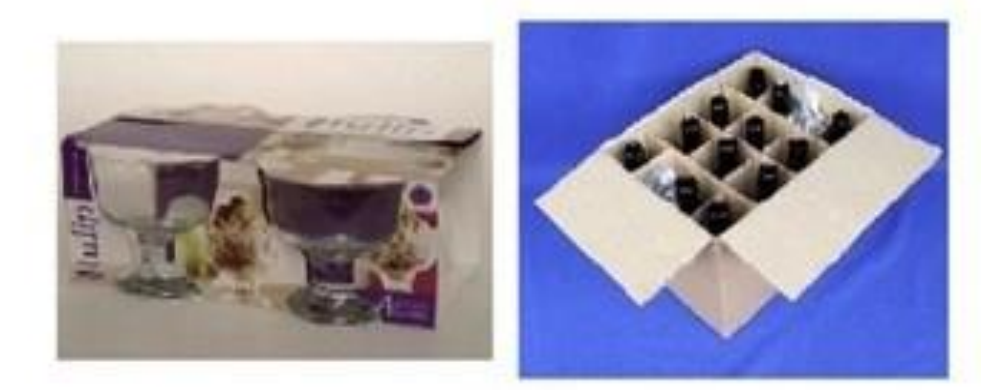

# Ungeeignet

### Verpackungsanforderungen >

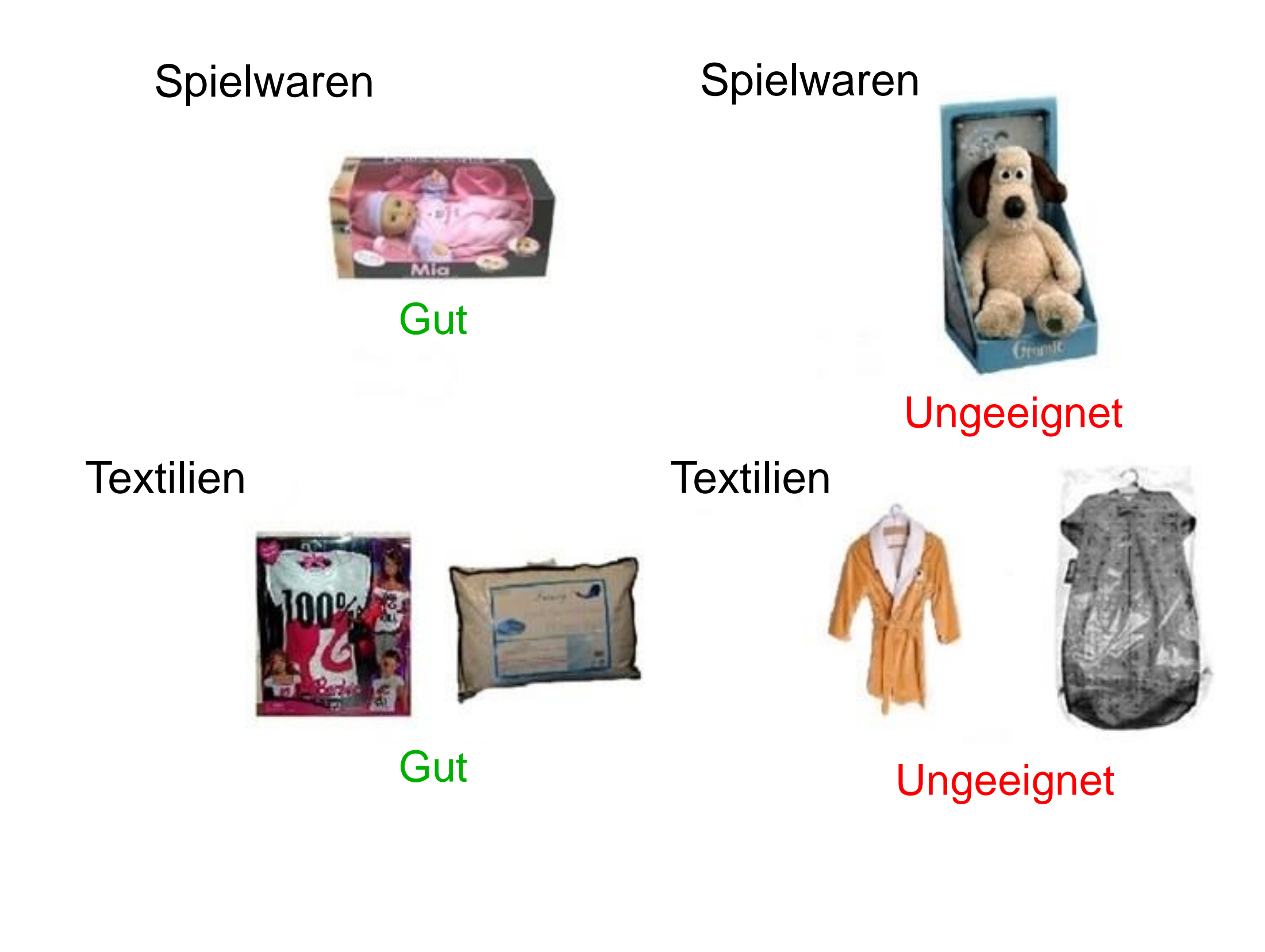

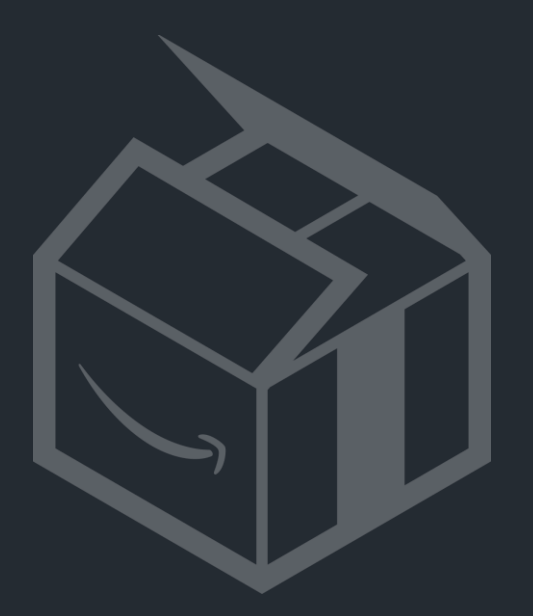

# Typische Probleme beim Wareneingang im Logistikzentrum

# > Typische Probleme beim Wareneingang im Logistikzentrum

### Was sind die häufigsten Probleme, die den Empfang Ihrer Sendung verzögern können?

- Artikel sind nicht so verpackt, dass sie sich für die Lagerung eignen
- Fehlende, falsche oder unlesbare Etiketten (z. B. aufgrund eines defekten Druckers, Etikett an oder über Kartonkante angebracht)
- Unerwartete Artikel (z. B. mehrere Sendungen in einem Karton, Produktlistung noch nicht erstellt, Sendung enthält mehr Artikel als geplant)
- "Fehlende" Produkte (z. B. POS-Verkaufskartons als Verpackung verwendet, Sets mit mehreren Artikeln falsch etikettiert)
- Artikelzustand/-beschreibung stimmt nicht mit den Angaben in unseren Unterlagen überein (z.B. Version, Zustand oder Bindung falsch angegeben)
- ⇒ Problematische Artikel werden als "**nicht erfüllbar**" bezeichnet

Sie können diese Artikel zurückerhalten, wenn Sie im Seller Central einen Rücksendungsauftrag erstellen

| ve  | <u>Nicht</u><br>erkaufbar                                                                                                    | 1                                                                                                | <u>Ihr Preis</u>                                                                                         |     |  |  |  |
|-----|----------------------------------------------------------------------------------------------------|--------------------------------------------------------------------------------------------------|----------------------------------------------------------------------------------------------------|-----|--|--|--|
|     | $\overline{\mathbf{M}}$                                                                                                    |                                                                                                  | $\bigtriangledown$                                                                                       |     |  |  |  |
|     | 11 💧                                                                                                    |                                                                                                  |                                                                                                    |     |  |  |  |
|     | Von Amazon versendete<br>Anzahl                                                                                                    |                                                                                                  |                                                                                                    |     |  |  |  |
| ser | Warum<br>nicht verk<br>Artikel wer<br>verkaufbar<br>sie fehlerh<br>anderweiti<br>oder Versa<br>Weitere In<br>Grund für<br>Unverkäut | sind me<br>aufbar?<br>den als '<br>r' gekenn<br>aft, defe<br>g nicht fü<br>and geeig<br>formatio | ine Artikel<br>nicht<br>nzeichnet, wenn<br>ekt oder<br>ir den Verkauf<br>gnet sind.<br>enen<br>Einheiten | 30. |  |  |  |
|     | Vom Kund<br>beschädig                                                                                                    | den<br>jt                                                                                        | 1                                                                                                    | l   |  |  |  |
|     | Durch Lieferanten 10<br>beschädigt                                                                                                  |                                                                                                  |                                                                                                    | L   |  |  |  |
|     | Summe 11                                                                                                    |                                                                                                  |                                                                                                    |     |  |  |  |
|     | Remissionsauftrag erstellen<br>• <u>Für diesen Artikel</u><br>• <u>Für den gesamten nicht-</u><br>verkaufbaren Lagerbestand         |                                                                                                  |                                                                                                    |     |  |  |  |

# > So sollte es NICHT gemacht werden

### Was sind die häufigsten Probleme, die den Empfang Ihrer Sendung verzögern können?

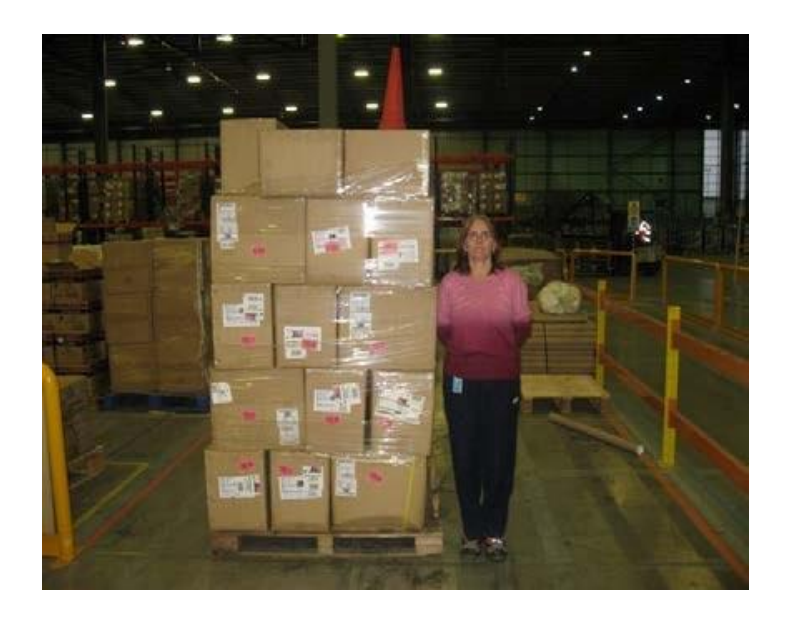

Palette höher als 1,60 m

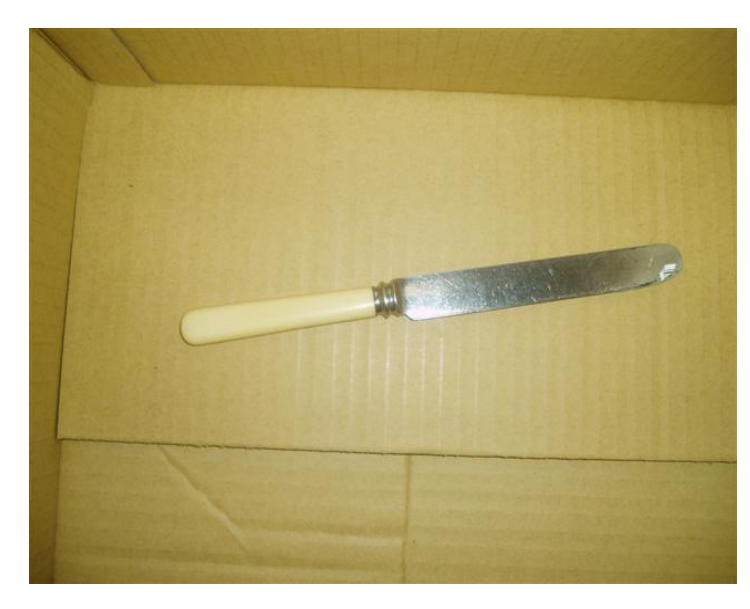

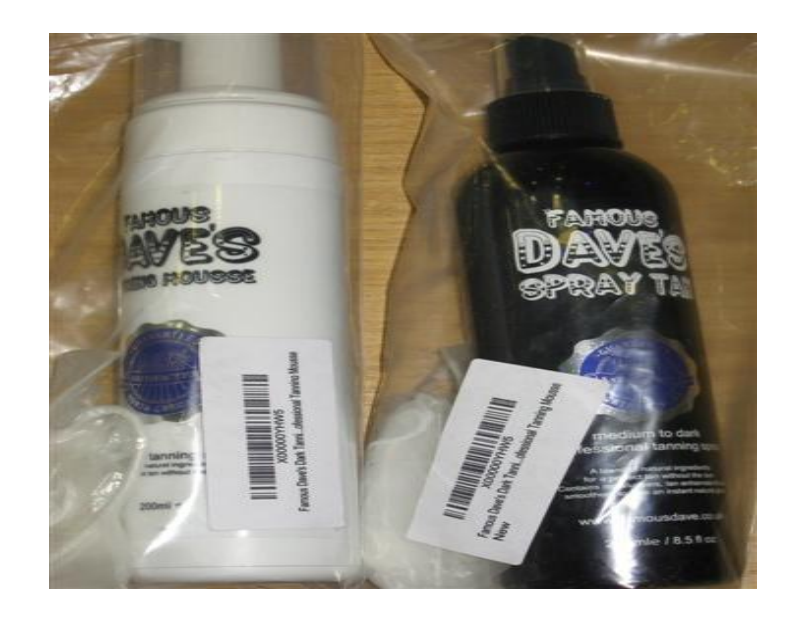

Identische Etiketten für unterschiedliche Produkte

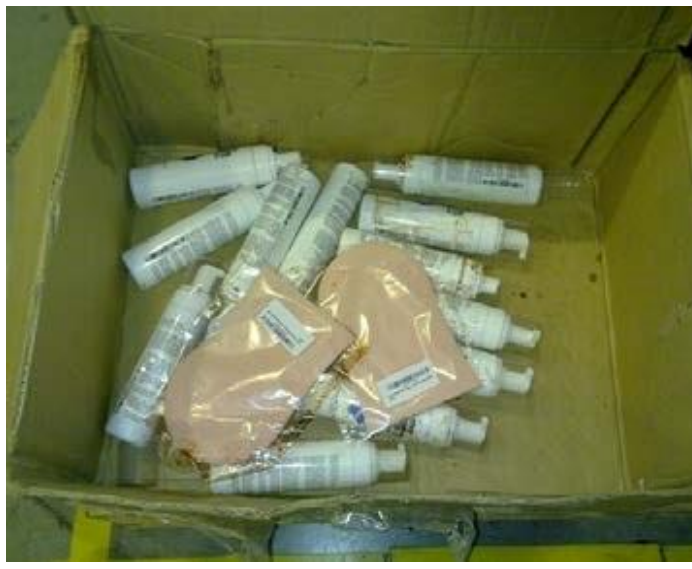

Gefährliche Gegenstände im Karton, die ein Sicherheitsrisiko darstellen

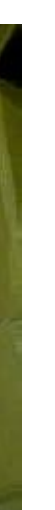

Nicht ausreichend versiegelte Flüssigkeitsbehälter

# So sollte es NICHT gemacht werden

### Was sind die häufigsten Probleme, die den Empfang Ihrer Sendung verzögern können?

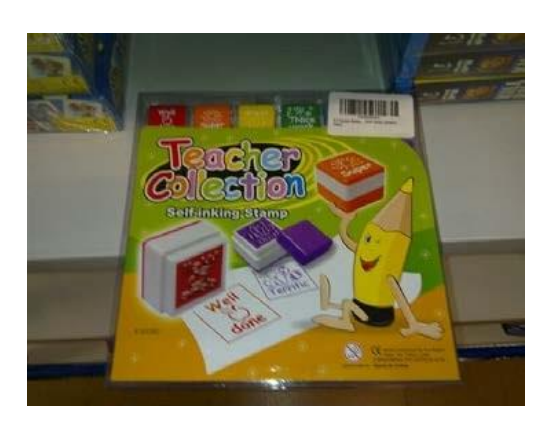

Nur 1 Etikett auf dem Karton = 1Artikel empfangen...

... dabei wollte der Verkäufer 6 Sechser-Sets anbieten!

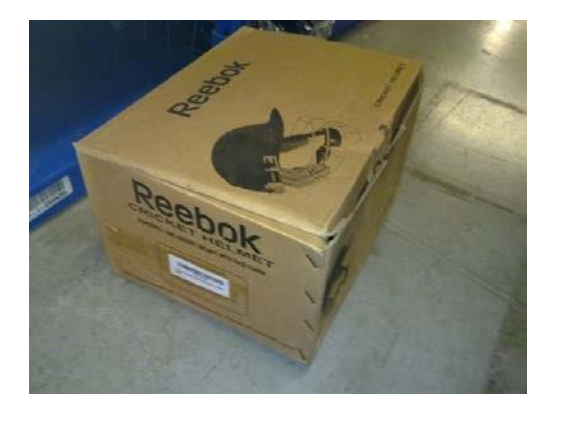

1 Reebok-Sporthelm?

Nein, in Wirklichkeit sind zahlreiche unterschiedliche Sportartikel im Karton

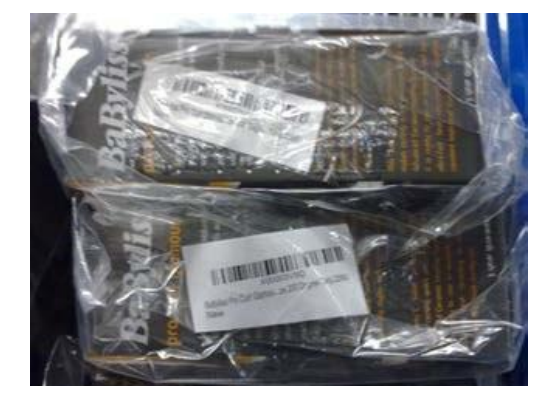

Etikettiert, also alles in Ordnung?

Leider nein, die Etiketten decken nicht den EAN-Barcode auf dem Produkt ab und sind außen auf dem Beutel angebracht, so dass sie abfallen könnten

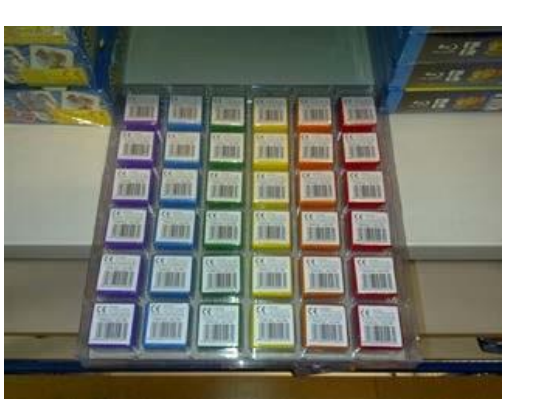

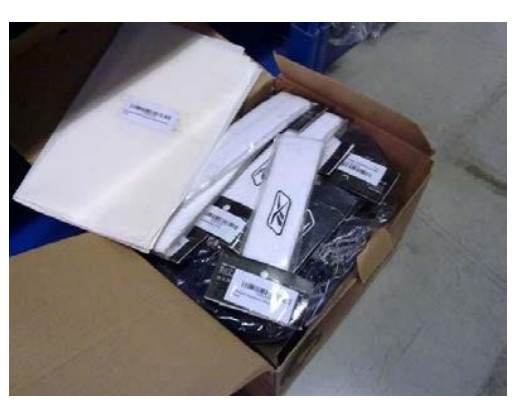

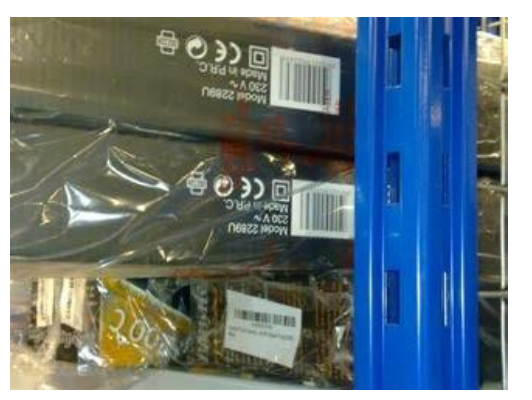

### Videoanleitungen: Artikel für den Versand mit Amazon vorbereiten

- Für bestimmte Produkte ist vor dem Versand an unsere Amazon Versandzentren eine spezielle Vorbereitung notwendig
- Sehen Sie sich unsere Videos an, um zu erfahren, wie bestimmte Produkte, wie z.B. Kleidungsstücke und Textilien, Baby-Spielzeug, zerbrechliche Gegenstände, Flüssigkeiten und andere Produkte, die eine besondere Vorbereitung für Versand und Lagerung benötigen, vorbereitet werden müssen
  - Die Videoanleitungen zur Vorbereitung bestimmter Produkte zum Versand an Amazon Versandzentren finden Sie hier

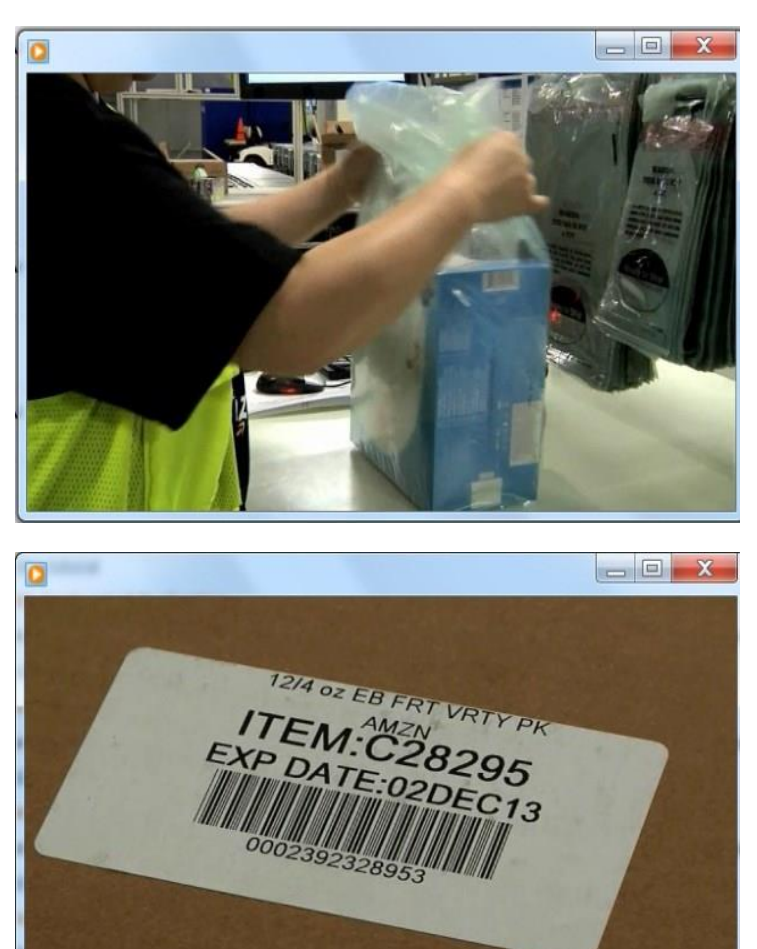

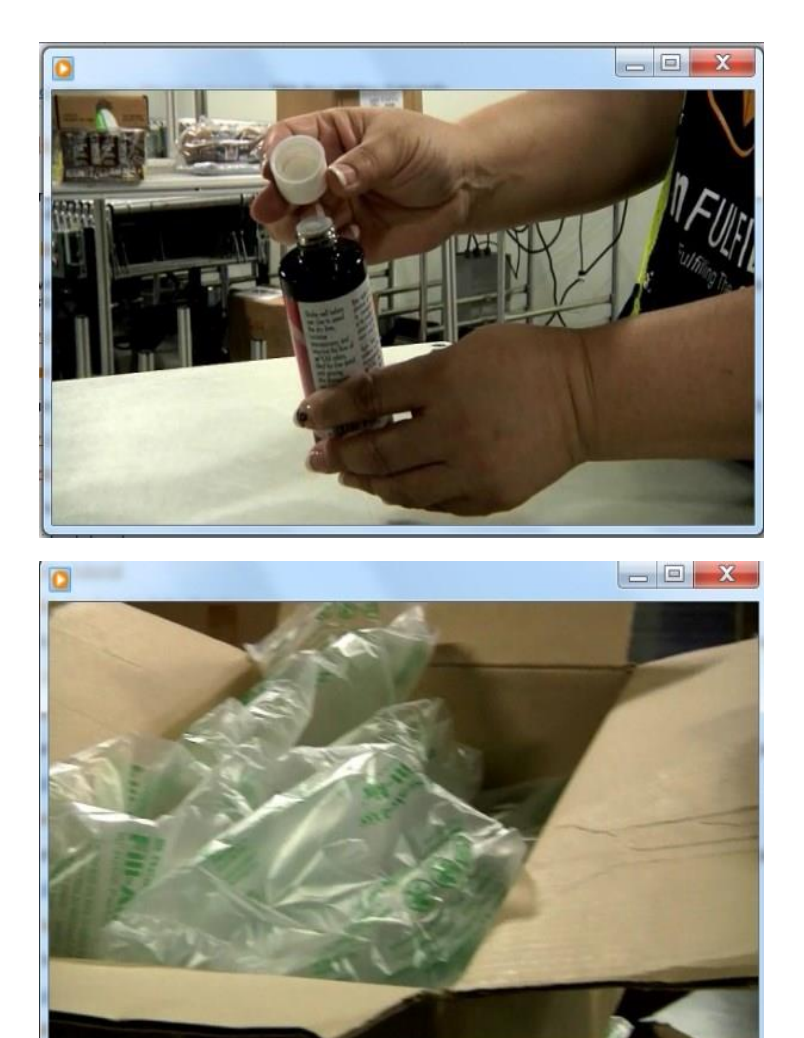

# Weitere nützliche Informationen

Video-Tutorial: Eine Demo mit Anleitung der Erstellung Ihrer ersten Sendung

Versand durch Amazon-Handbuch: Umfassende Informationen und Anleitungen zu "Versand durch Amazon"

Benötigen Sie Verpackungsmaterialen? Besuchen Sie den <u>Amazon Verpackungs- & Versandmaterialstore</u>. Dort erhalten Sie weitere Informationen darüber, wie Amazon Ihnen helfen kann, die notwendigen Materialien für den Versand zur Hand zu haben.

Verpackungsanforderungen – Übersichtstabelle:

Dieses Dokument gibt Ihnen einen zusammenfassenden Überblick darüber, wie verschiedene Produkte für die Sendung an Amazon-Logistikzentren vorbereitet und verpackt werden müssen.

Besuchen Sie unsere Gewinnen mit "Versand durch Amazon" Seite für weitere Informationen über unseren Service

Schritt-für-Schritt-Anleitung: Erstellen einer Sendung mit dem Amazon Transportpartner-Programm

Diese Präsentation behandelt wichtige Aspekte der Sendungserstellung. Bitte informieren Sie sich bei Fragen oder eventuellen Problemen auf den "Hilfe-Seiten" in Seller Central oder kontaktieren Sie den Verkäuferservice

Und denken Sie bitte daran...

Eine Sendung an uns ist in jedem Fall schneller abgewickelt als der Versand von Tausenden einzelner Bestellungen!

Testen Sie deshalb "Versand durch Amazon" noch heute und profitieren Sie von vielen Vorteilen:

✓ Sparen Sie Zeit und Kosten

✓ Bieten Sie Ihren Kunden den Kundenservice und die Lieferoptionen von Amazon

Erhöhen Sie das Vertrauen und die Zufriedenheit Ihrer Kunden

✓ Steigern Sie Ihren Umsatz

www.fba.amazon.de